# Dell<sup>™</sup> C2660dn Color Laser Printer Quick Reference Guide

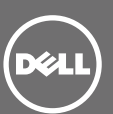

#### **Front and Rear View**

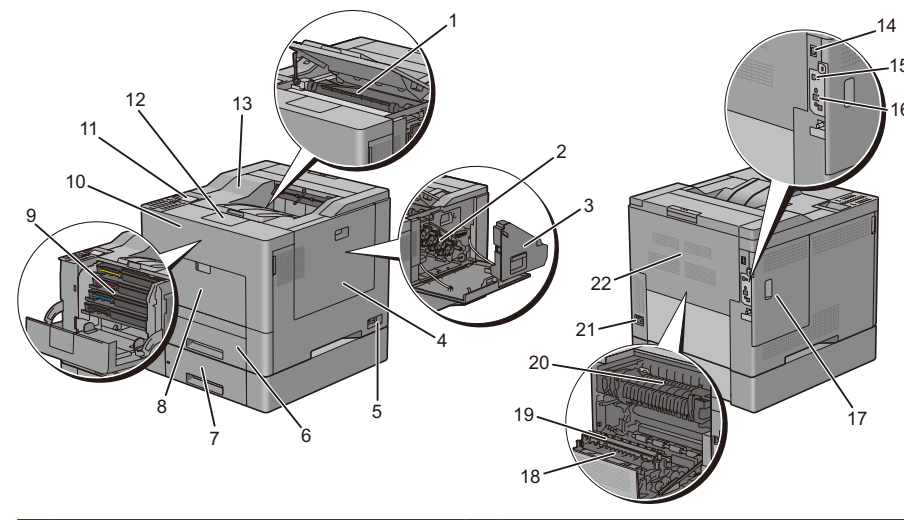

| 1  | Transfer Belt Unit                | 12 | Output Tray Extension              |
|----|-----------------------------------|----|------------------------------------|
| 2  | Drum Cartridges                   | 13 | Top Cover                          |
| 3  | Waste Toner Box                   | 14 | Ethernet Port                      |
| 4  | Right Side Cover                  | 15 | USB Port                           |
| 5  | Power Switch                      | 16 | Wireless Adapter Socket            |
| 6  | Trayl                             | 17 | Left Side Cover                    |
| 7  | Optional 550-Sheet Feeder (Tray2) | 18 | Duplex Unit                        |
| 8  | Multipurpose Feeder (MPF)         | 19 | 2nd Belt Transfer Roller (2nd BTR) |
| 9  | Toner Cartridges                  | 20 | Fusing Unit                        |
| 10 | Front Cover                       | 21 | Power Connector                    |
| 11 | Operator Panel                    | 22 | Rear Cover                         |

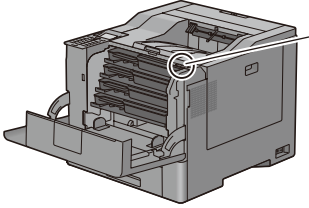

| Service Tag | Express Service Code |  |  |  |  |  |  |
|-------------|----------------------|--|--|--|--|--|--|
| xxxxxxx     | 000 000 000 00       |  |  |  |  |  |  |
| Service Tag |                      |  |  |  |  |  |  |

### **About the Operator Panel**

The operator panel has a 4-line LCD panel, a status LED, control buttons, and a number pad, which allows you to control the printer.

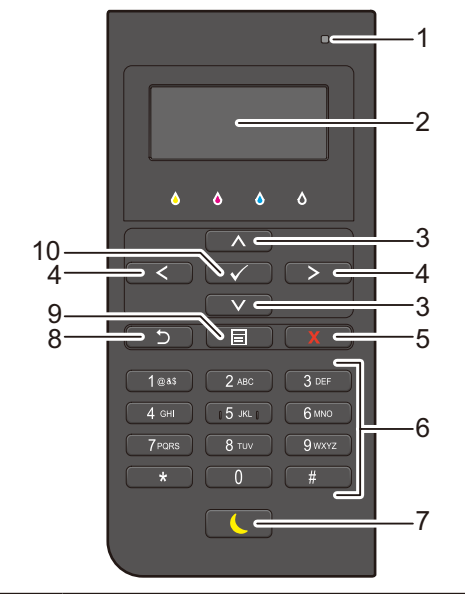

| 1      | Status LED (Ready / Error)                            | Shows a green light when the printer is ready and a blinking green light<br>when data is being received.<br>Shows an amber light when an error occurs and a blinking amber light                                      |
|--------|-------------------------------------------------------|----------------------------------------------------------------------------------------------------|
|        |                                                       | when an unrecoverable print error occurs.                                                                                                    |
| 2      | LCD Panel                                             | Displays various settings, instructions, and error messages.                                                                                                    |
| 3      | ∧ ∨ button                                            | Moves the cursor or highlight up or down.                                                                                                    |
| 4      | < > button                                            | Moves the cursor or highlight right or left.                                                                                                    |
| 5      | X (Cancel) button                                     | Cancels active or pending jobs.                                                                                                    |
| 6      | Number Pad                                            | Enters numbers and characters.                                                                                                    |
| 7      | (Power Saver) button                                  | Enters or exits the Power Saver mode. When the machine is not used for                                                                                                    |
|        |                                                       | a while, it enters the Power Saver mode to reduce power consumption.<br>When the Power Saver mode is active, the Power Saver button blinks.                                                                           |
| 8      | <b>(Back</b> ) button                                 | a while, it enters the Power Saver mode to reduce power consumption.<br>When the Power Saver mode is active, the Power Saver button blinks.<br>Returns to the previous screen.                                        |
| 8<br>9 | <ul><li>(Back) button</li><li>(Menu) button</li></ul> | a while, it enters the Power Saver mode to reduce power consumption.<br>When the Power Saver mode is active, the Power Saver button blinks.<br>Returns to the previous screen.<br>Moves to the top level of the menu. |

**NOTE:** Moving to a different menu or returning to a previous screen cancels the current entry or setting. Make sure to press the  $\checkmark$  (Set) button to save the current entry or setting.

#### **Loading Letterhead**

The pre-printed paper such as letterhead and pre-punched paper must be inserted bottom edge first with the print side facing down as shown below.

| Tray1 and optional 550-sheet feeder | MPF                  | Page orientation                   |  |
|-------------------------------------|----------------------|------------------------------------|--|
| Print side face down                | Print side face down | Letterhead enters the printer last |  |
|                                     |                      |                                    |  |

**NOTE:** Set Letterhead 2 Sided or Letterhead Duplex Mode to Enable and Paper Type to Letterhead, Preprinted, or Prepunched from the operator panel or the printer driver even when you print on a single side of letterhead, pre-printed, or pre-punched paper.

#### Loading an Envelope in the MPF

Load envelopes in the MPF as shown in the illustrations below.

**CAUTION**: Never use envelopes with windows, coated linings, or self-stick adhesives. These lead to paper jams and can cause damage to the printer.

**NOTE:** If you do not load envelopes in the MPF right after they have been removed from the packaging, they may bulge. To avoid jams, press firmly across the whole envelopes to flatten them before loading the envelopes in the MPF.

**NOTE:** The maximum height (quantity) of envelopes that can be loaded in the MPF is approximately 15 mm (0.59 inches) (15 envelopes).

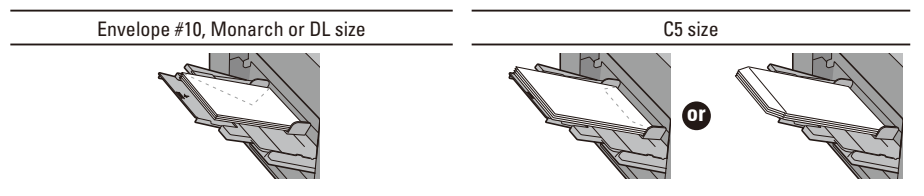

### **Identifying the Location of Paper Jams**

**CAUTION**: Do not attempt to clear any jams using tools or instruments. This may permanently damage the printer. The following illustration shows where paper jams may occur along the print media path.

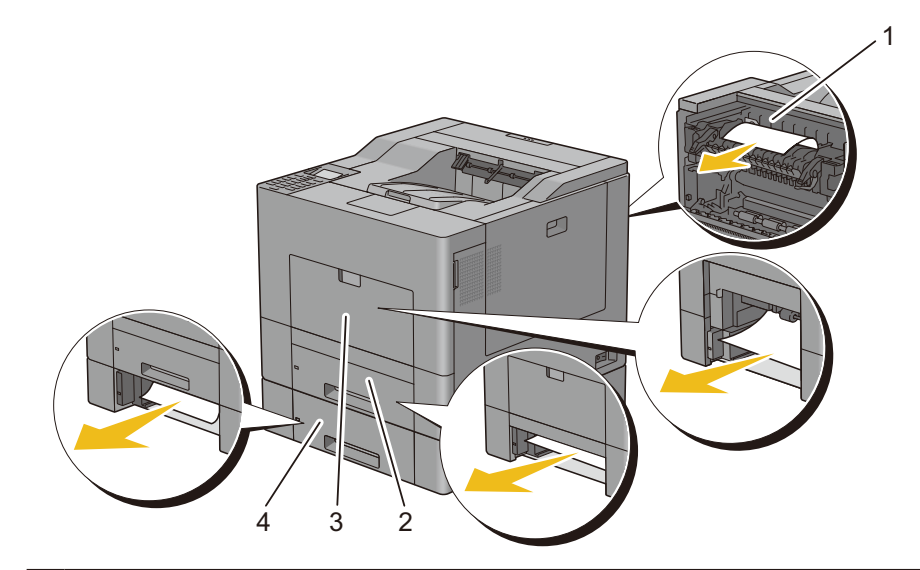

- Fusing Unit
- 2 Trayl

1

- 3 MPF
- 4 Optional 550-Sheet Feeder

#### **Finding Information**

For more information, access the Dell Printer Setup in the "Software and Documentation disc".

- Installation Video
  Setup instructions for printer hardware and
  optional accessories.
- User's Guide

Additional information about printer components, consumable replacement, available software, and troubleshooting.

# dell.com/support